**CORREGEDORIA GERAL DA JUSTIÇA** BIÊNIO 2018/2019 DES. MARCELO CARVALHO SILVA

# **PROJETO "DIGITALIZAR JÁ!"**

**Planejamento Estratégico - CGJ** 

## **PROJETO DIGITALIZAR JÁ!**

#### INTRODUÇÃO

Dando continuidade ao processo de modernização do Poder Judiciário, o Tribunal de Justiça do Maranhão, atento aos avanços tecnológicos, deu início ao processo de migração do sistema Themis PG3 ao PJe, transformando o acervo físico em digital, em todas as suas unidades judiciais.

#### MARCO LEGAL

Portaria-Conjunta Nº 52019 alterada pela Portaria-Conjunta nº 162019 - autoriza a ampliação da virtualização dos processos judiciais que tramitam em autos físicos relativos às classes judiciais que já são processadas em formato digital nas unidades jurisdicionais das comarcas que utilizam a plataforma do Sistema Processo Judicial eletrônico (PJe) do 1º Grau do Poder Judiciário do Estado do Maranhão, e dá outras providências; Portaria-Conjunta nº 152019 - Institui o programa "DIGITALIZAR JÁ!" e o "Selo Unidade 100% Digital" no Poder judiciário do Estado do Estado do Estado do Maranhão;

**RECOM-CGJ 102019** – recomenda os procedimentos de digitalização e migração dos processos físicos ao PJe.

## **PROJETO DIGITALIZAR JÁ!**

# **BENEFÍCIOS**

- Otimizar os recursos físicos, humanos e orçamentários;
- Dar celeridade ao cumprimento dos comandos judiciais;
- Ampliar a transparência e a publicidade na tramitação processual;
- Gerar satisfação ao servidor com o ambiente de trabalho totalmente digital;
- Implantar novas metodologias que possibilitem melhorar as rotinas de trabalho, a partir da utilização de um único sistema de acompanhamento processual - PJe;
- Ampliar a utilização do regime do teletrabalho;
- Agilizar a tramitação dos processos;
- Reforçar o compromisso com a sustentabilidade;

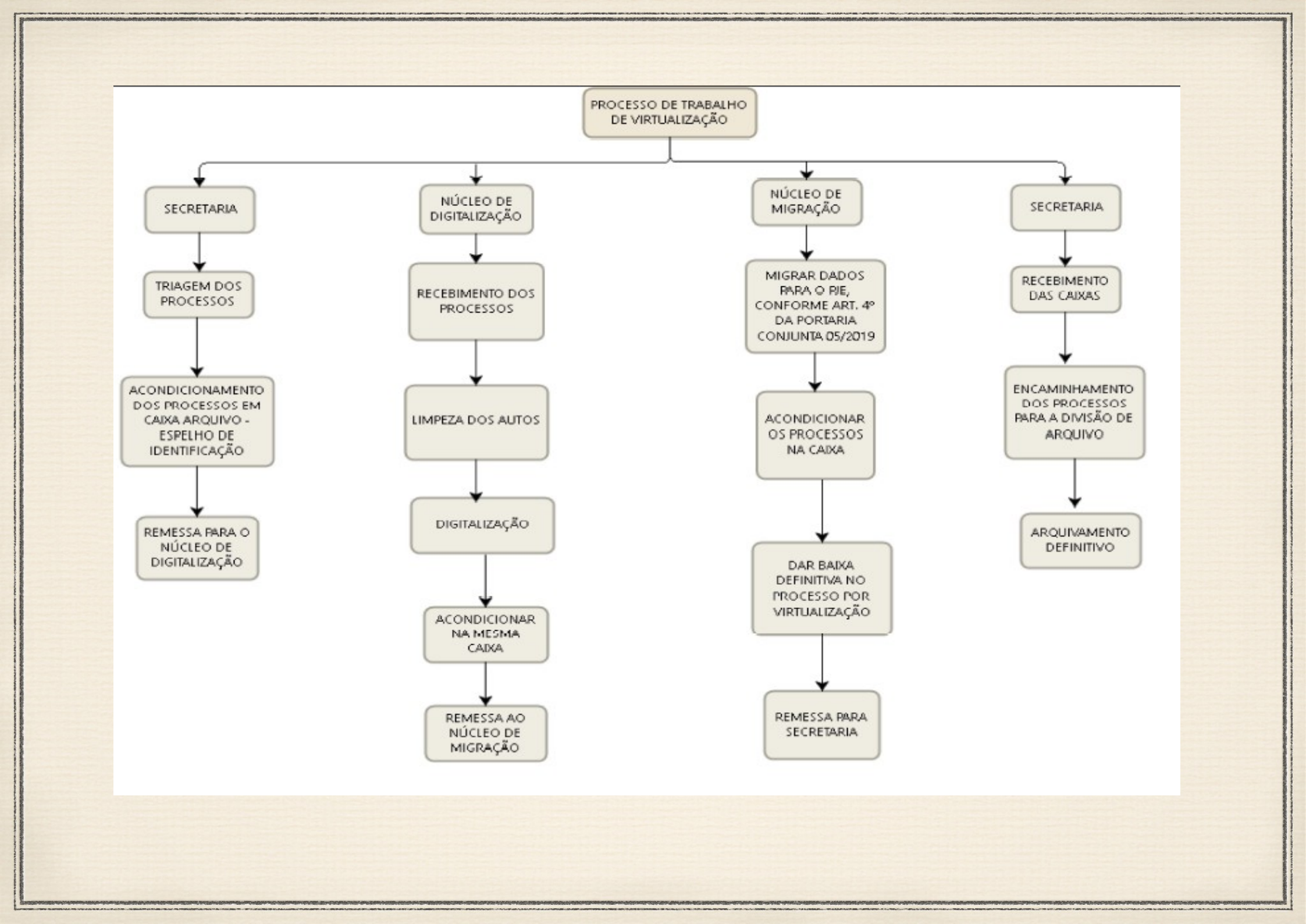

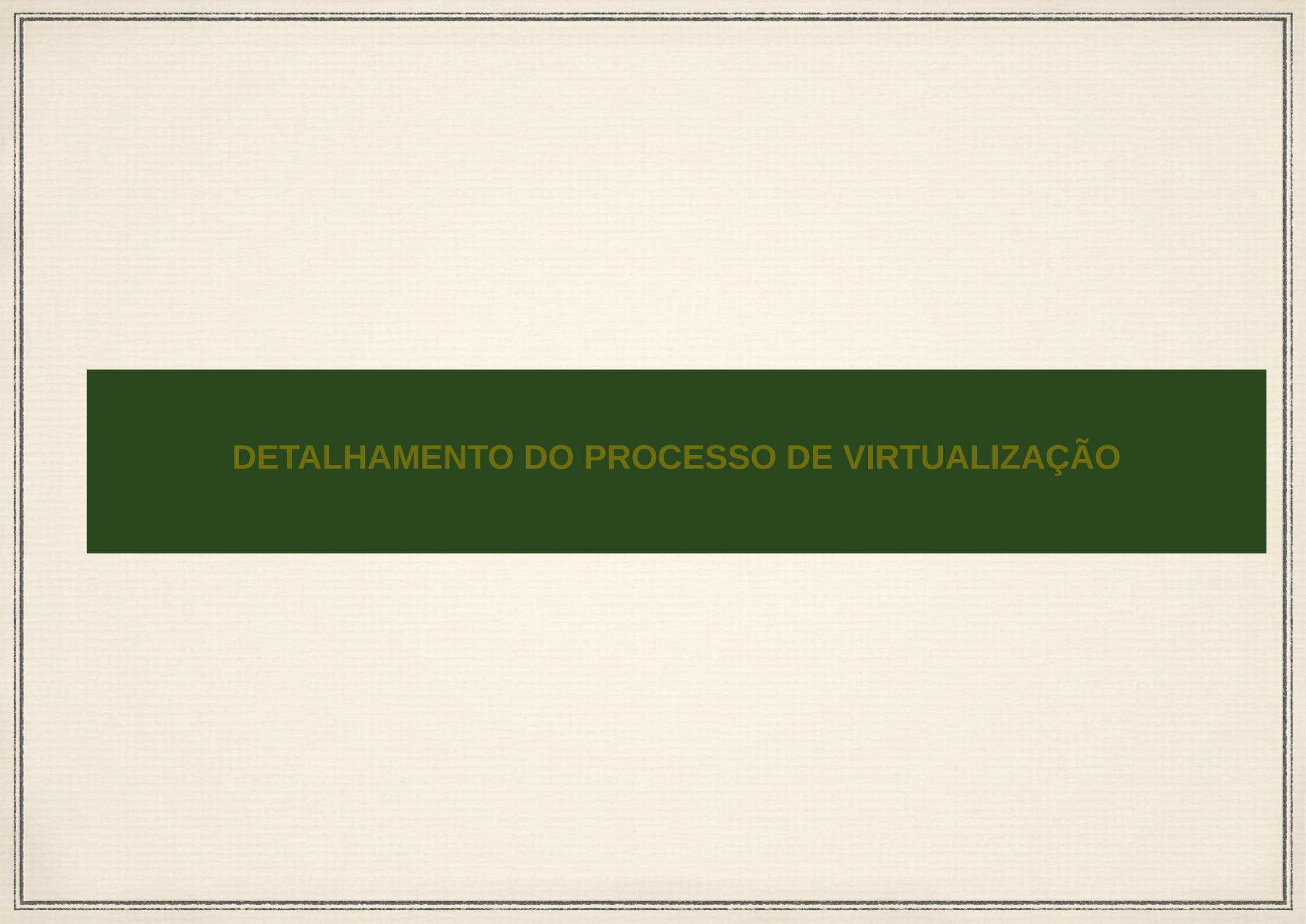

## PASSO 01: TRIAGEM E REMESSA - SECRETARIA

01 – Fazer **triagem** dos processos para virtualização, observando a seguinte ordem de prioridade (art.2º da RECOM-CGJ - 102019):

- I processos físicos não julgados;
- II processos de conhecimento sob a situação "tramitando";

III - processos em fase de cumprimento de sentença e de execução de título judicial e extrajudicial;

IV - processos julgados com recursos pendentes de remessa ao Tribunal de Justiça ou à Turma Recursal.

02 – Acondicionar os processos, já devidamente localizados, nas caixas e com os respectivos espelhos/informações ( anexo II);

03 – Entregar os processos físicos ao núcleo de digitalização devidamente protocolados;

## **OBSERVAÇÃO:**

- Triagem: Consultar lista de processos tramitando no Relatório do Themis PG e/ou Sistema TermoJuris
- ✓ Termojuris: Menu "Taxa de Congestionamento" → Acervo Total "Download acervo total" → Baixar planilha
  - $\rightarrow$  Aplicar filtro para identificar o sistema e o status do processo.

# PASSO 02: NÚCLEO DE DIGITALIZAÇÃO

01- Fazer conferência e recebimento dos processos físicos;

02- Organizar (numeração das páginas) e fazer limpeza dos autos (retirada de grampos, bailarinas, etc);

03- Escanear o processo;

04- Salvar o arquivo em formato pdf, nomeando-o com o "número do processo – parte I,II e seguintes" e com a configuração *"pesquisável"*;

05- Salvar na pasta de rede com a mesma identificação do espelho da caixa, criando pastas e subpastas que facilitem a identificação dos arquivos do processo;

06- Observar o tamanho do arquivo, realizando o particionamento do mesmo, caso ultrapasse a capacidade de 10 mb;

- 07- Acondicionar os processos físicos nas caixas;
- 08- Remeter para o núcleo de migração;

#### **OBSERVAÇÃO:**

- Formatos: PDF (texto); PNG (imagem); MP4 (vídeo); OGG (vídeo); MPEG E VORNIS (áudio);
- Site para quebra de arquivos: https://pdfsam.org/pt/
- Site para tornar pdf pesquisável: https://online2pdf.com

01 - Selecionar no PJe o menu *"processo"* com o perfil de técnico judiciário ou diretor de secretaria:

| <b>Q</b> Acesso rápido | Usuario sem visibilidade. |
|------------------------|---------------------------|
| 🔁 Processo             |                           |
| 🕑 Atividades           |                           |
| Audiências e sessões   |                           |
| 🌣 Configuração         |                           |
| lil Gestão             |                           |
|                        |                           |
|                        |                           |
|                        |                           |
|                        |                           |
|                        |                           |
|                        |                           |
|                        |                           |

## 02 - Selecionar no PJe o submenu "migração de processos físicos":

| Q Acesso rápido               |   | Usuário sem visibilidade. |
|-------------------------------|---|---------------------------|
| PROCESSO                      | , | 、                         |
| Novo processo                 |   |                           |
| Novo processo incidental      |   |                           |
| Migração de Processos Físicos |   |                           |
| Não protocolado               |   |                           |
| Pesquisar                     | > |                           |
| Outras ações                  | > |                           |
|                               |   |                           |
|                               |   |                           |
|                               |   |                           |
|                               |   |                           |

### **OBSERVAÇÃO:**

- Os autos digitais preservarão o número único, o registro dos autos físicos e a data do protocolo da inicial;
- Os atos processuais registrados em arquivos em áudio e vídeo deverão, obrigatoriamente, serem inseridos no sistema PJe, e, se necessário, serem convertidos em formato digital suportados pela versão do PJe instalada na data da migração;

## 03 - Preencher o número do "Processo" físico, "Classe Judicial" e "Valor Original da causa":

| DADOS INICIAIS            |                                  |                                |
|---------------------------|----------------------------------|--------------------------------|
| 0 * Campos obrigatórios   |                                  |                                |
| Processo* a               | Classe Judicial* ⊜               | Valor original da causa(R\$) ⊜ |
| 0002809-70.2013.8.10.0060 | AVERIGUAÇÃO DE PATERNIDADE (123) | 1.500,00                       |
| INCLUIR                   |                                  |                                |

#### **Observação:**

 Consultar Tabela de Classes e Assuntos Processuais – TJMA disponibilizada no link: http://site.tjma.jus.br/gecgj/noticia/sessao/3938/publicacao/431301.

## 04 - Selecionar e cadastrar "assunto":

| DADOS INICIAIS ASSUNTOS PARTES CARACTERÍSTICAS INC | LUIR PETIÇÕES E DOCUMENTOS | PROTOCOLAR                                                                                                    |               |
|----------------------------------------------------|----------------------------|----------------------------------------------------------------------------------------------------|---------------|
| Assuntos Associados*                               |                            | Assunto                                                                                                    |               |
| Cod. Assunto Principal Assunto                     | Complementar?              | Código                                                                                                    |               |
| → 5779                                             | Alimentos  Não             |                                                                                                    |               |
|                                                    | 1 resultados encontrados   | PESQUISAR LIMPAR                                                                                                    |               |
|                                                    |                            | Assuntos*                                                                                                    |               |
|                                                    |                            | Cod. Assunto                                                                                                    | Complementar? |
|                                                    |                            | Interior         Interior         Interior | Não           |
|                                                    |                            | 10441 DIREITO CIVIL Responsabilidade Civil Indenização por<br>Dano Material Acidente de Trânsito                                                                                                    | Não           |
|                                                    |                            | 7690 DIREITO CIVIL Obrigações Adimplemento e Extinção                                                                                                    | Não           |
|                                                    |                            | Comparison         DIREITO CIVIL Família Relações de Parentesco Adoção de Maior                                                                                                    | Não           |
|                                                    |                            | 4701 DIREITO CIVIL Fatos Jurídicos Ato / Negócio Jurídico                                                                                                    | Não           |

#### **Observação:**

- Consultar Tabela de Classes e Assuntos Processuais TJMA disponibilizada no link: http://site.tjma.jus.br/gecgj/noticia/sessao/3938/publicacao/431301.
- Os problemas técnicos, que envolvam o uso do PJe, devem ser reportados ao suporte do PJe, através do e-mail: pje.suporte@tjma.jus.br

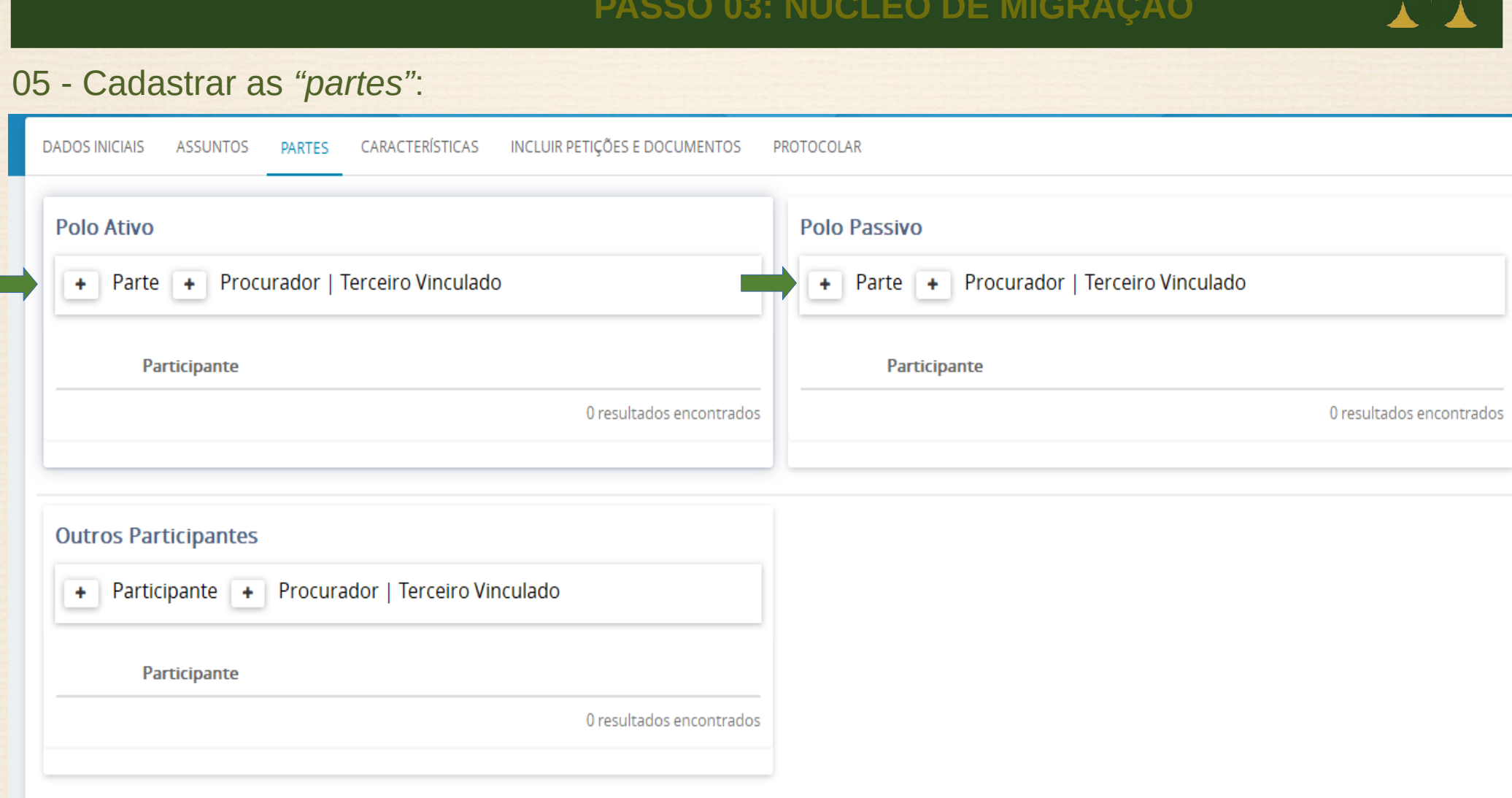

#### **Observação:**

Atualizar as informações sobre os últimos procuradores/advogados cadastrados;

## 06 – Cadastrar na aba "características" - "Data distribuicão" e "Data Distribuicão/Última Dist.":

| = Pje Migração de Processos Físicos                                                                    |  |  |  |
|----------------------------------------------------------------------------------------------------|--|--|--|
| DADOS INICIAIS ASSUNTOS PARTES CARACTERÍSTICAS INCLUIR PETIÇÕES E DOCUMENTOS PROTOCOLAR                |  |  |  |
| Adicionar características do processo                                                                  |  |  |  |
| Data Distribuição/Última Distr.*     Justiça Gratuita?       09/08/2013     10/06/2016     © Sim ® Não |  |  |  |
| Selecionar o sigilo do processo<br>© Sim<br>© Não<br>GRAVAR SíGILO                                     |  |  |  |
| Adicionar prioridades ao processo<br>Prioridade de processo  Selecione                                 |  |  |  |
| Prioridade em processo Prioridade do Processo                                                          |  |  |  |

#### **Observação:**

- No campo Data de Distribuição: deve ser informada a data que constar no ThemisPG como registro do dia, mês e ano da Data de Abertura do processo.
- No campo Data de Distribuição ou da Última Redistribuição: deve ser informada a data que constar no ThemisPG como registro do dia, mês e ano da última redistribuição realizada; caso não seja a hipótese de processo redistribuído, repetir a data do campo "Data de Distribuição".

T.

# 07 - "Incluir petições e documentos":

| DADOS INICIAIS ASSUNTOS PARTES CARACTERÍSTICA                                                                                                    | S INCLUIR PETIÇÕES E DOCUMENTOS    | PROTOCOLAR   |                   |                                      |  |  |
|----------------------------------------------------------------------------------------------------|------------------------------------|--------------|-------------------|--------------------------------------|--|--|
| Tipo de documento* a<br>Termo de Migração                                                                                                    | Descrição a<br>✓ Termo de Migração |              | Número (opcional) | ≅<br>□ Sigiloso<br>Rascunho salvo em |  |  |
| 🖶 B I U alle 📰 🗐 🗐 Tipo de font 🕶 Tamanho                                                                                                    | 🗸 x, x' 🚝 🖳 🔏 🗈 🛱 🚺 🏜 👫            | ab           |                   |                                      |  |  |
| ЁЁ∉∉ち∥♂售ッ▲•≝•■ ∋                                                                                                    | <br>L_ == "m m" " " == == Ω ¶ {    | 20           |                   |                                      |  |  |
|                                                                                                    | Т                                  | ERMO         |                   |                                      |  |  |
|                                                                                                    |                                    | DE           |                   |                                      |  |  |
|                                                                                                    | VIRTUALIZAÇÃ                       | O DE AUTOS F | ÍSICOS            |                                      |  |  |
| Aos 16 de outubro de 2019, na Secretaria Judicial da(o) 13º Vara Cível de São Luís, em conformidade com os termos da PORTARIA-CONJUNTA nº 052019 e PORTARIA-<br>CONJUNTA nº 162019, foi concluída a digitalização das peças encartadas nos autos fisicos selecionados para migração, realizado o cadastro dos metadados do processo judicial e feita a<br>juntada dos arquivos armazenados em formato eletrônico para fins de virtualização, formando os respectivos autos digitais no Sistema Processo Judicial Eletrônico (PJe) do 1º Grau, cujo<br>resumo do protocolo contém as seguintes informações:<br><b>************************************</b> |                                    |              |                   |                                      |  |  |
| Observação:                                                                                                    | Observação:                        |              |                   |                                      |  |  |
| <ul> <li>Termo de Migração automático</li> </ul>                                                                                                    |                                    |              |                   |                                      |  |  |
| <ul> <li>Confirmar os dados de autuação</li> </ul>                                                                                                    | ão do Processo.                    |              |                   |                                      |  |  |

| 08 - "Adiciona                               | ar" processo digi   | talizado:<br>KARLIANE FO<br>Secretário                                     | NTINELE SILVA<br>D(a) Judicial                       |
|----------------------------------------------|---------------------|----------------------------------------------------------------------------|------------------------------------------------------|
| SALVAR<br>ADICIONAR LIMPAR                   | Arquivos suportados |                                                                            | V                                                    |
| 1 APRESENTAÇÃO<br>2,2 MiB<br>application/pdf | ) SEJUD.pdf         | Tipo de documento<br>Descrição<br>Número (opcional)<br>Sigiloso (opcional) | Documento Diverso Nº processo CNJ + PARTE I, II, III |
| ADICIONAR LIMPAR                             | Arquivos suportados |                                                                            | ASSINAR DOCUMENTO(S)                                 |
| <b>Observação:</b><br>• Na tela do Ter       | mo de Migração, a   | dicionar os arquivos d                                                     | o processo digitalizado;                             |

- Tipo de documento: "DOCUMENTO DIVERSO";
- Descrição: "Nº DO PROCESSO PARTE I, II E SEGUINTES";
- Configuração recomendada ao arquivo: Capacidade de até 10 Mb (30 a 35 documentos por petição). Caso exceda a capacidade, é necessário o fracionamento do arquivo;
- Depois de protocolado os demais documentos podem ser juntados através da aba de "Juntar documentos"); formato pdf pesquisável;

#### PASSO 03: NÚCLEO DE MIGRAÇÃO 09 - "Protocolar" o processo digitalizado: DADOS INICIAIS ASSUNTOS PARTES CARACTERÍSTICAS INCLUIR PETICÕES E DOCUMENTOS PROTOCOLAR Dados do processo Número do processo Órgão julgador Data da distribuição 0002809-70.2013.8.10.0060 Vara da Família de Timon Jurisdição Valor da causa Classe AVERIGUAÇÃO DE PATERNIDADE (123) Fórum da Comarca de Timon 1.500.00 Detalhes do processo Assuntos Polo ativo Polo passivo Alimentos (5779) Justiça gratuita? Segredo de justiça? Pedido de liminar ou antecipação de tutela? NÃO NÃO SIM Documentos Documentos ID a partir de Até ld Id na origem Número Origem Juntado em Juntado por Documento Tipo Anexos Certidão Ē **f** <Documento ainda não juntado ao Termo de Termo de 21915062 1º Grau PESQUISAR LIMPAR processo> Migração Migração Û

#### **Observação:**

- Conferir todos os dados de autuação e conteúdo, promovendo as retificações que se revelarem necessárias antes de "PROTOCOLAR" o processo;
- Imprimir o comprovante de protocolo e anexar ao processo físico;

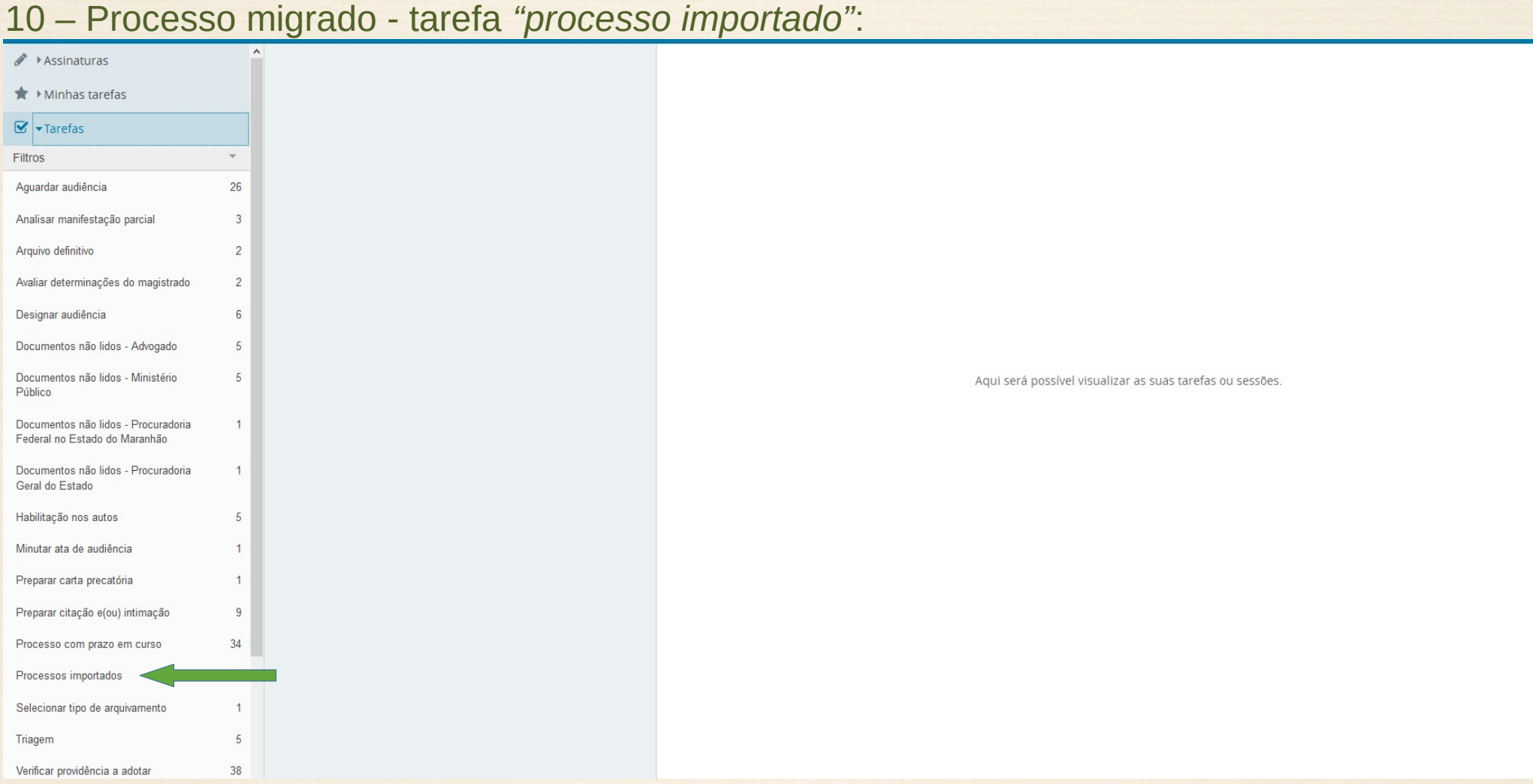

#### **Observação:**

 ✓ Após protocolo do processo ir ao menu "TAREFAS" → localizar o processo migrado na tarefa "PROCESSOS IMPORTADOS";

| 11 – Expedir Ato Ordinatório:                                                                                                    |                                                                                                    |
|----------------------------------------------------------------------------------------------------|----------------------------------------------------------------------------------------------------|
| Pesquisar <b>Q</b>                                                                                                    |                                                                                                    |
|                                                                                                    |                                                                                                    |
| PROCESSOS ETIQUETAS                                                                                                    | Tipo do Documento* Modelo                                                                                                    |
| ¥ 🧐 31-07-19                                                                                                    | Ato Ordinatório <ul> <li>Ato Ordinatório Migração Themis-PJE</li> <li> <li> </li></li></ul>                                                                                                    |
| PROCECOMCIV 0001598-85.2016.8.10.0062 Índice da URV Lei 8.880/1994 / 1º Vara de Vitorino Freire / Juiz de Direito Titular GLAUCIO DO BOM SUCESSO SANTOS X MUNICIPIO DE VITORINO FREIRE | B I U abc ≡ ≡ ≡ Tipo de font • Tamanho • X₂ x² 띂 ≅ X ☜ 혐 A և ▲ ♣ ♣<br>Ξ Ξ Ξ Ξ Ξ ↑ ? ¶ ? ▲ • ♥ → ♥ = = = = = + + + + + + = = ¶ □ Ω < < X                                                                                                    |
|                                                                                                    | ATO ORDINATÓRIO<br>(Fundamentação Legal: Provimento n. 22/2018, da CGJ/MA)                                                                                                    |
|                                                                                                    | Em cumprimento ao disposto na Portaria Conjunta N. 05/2019, que disciplina sobre a virtualização dos processos físicos distribuídos no Sistema Themis<br>PG3 para o Sistema Processual Judicial Eletrônico – PJE, FICAM POR ESTE INTIMADAS AS PARTES, por seus respectivos procuradores, para que, no prazo de<br>05 (cinco) dias, pratiquem os atos necessários para a regular habilitação no Sistema de Processo Judicial Eletrônico – PJE, bem como para que se manifestem<br>sobre eventual irregularidade na formação dos autos digitais, no prazo de 05 (cinco), para que determine as correções de eventuais equivocos, ilegibilidades ou<br>ausência de documentos e/ou conteúdos audiovisuais dos autos físicos. Ficando ainda, INTIMADAS de que após a conclusão de procedimento de virtualização, o<br>processo passará a tramitar exclusivamente no Sistema de Processo Judicial Eletrônico – PJE, com o consequente cancelamento da distribuição no Sistema<br>Themis PG3. |
|                                                                                                    | i⊠O referido é verdade e dou fé.                                                                                                    |
|                                                                                                    | Vitorino Freire, Quarta-feira, 31 de Julho de 2019                                                                                                    |
|                                                                                                    | Incluir Anexos                                                                                                    |
|                                                                                                    | SALVAR                                                                                                    |

## **Observação:**

- · EXPEDIÇÃO do Ato Ordinatório: Cadastro automático.
- Tipo do Documento: Ato Ordinatório.
- Modelo: Ato Ordinatório Migração Themis-PJe.

## 11.1 – Ato Ordinatório:

O ato ordinatório visa intimação das partes, procuradores inclusive o ministério público quando atue na qualidade de fiscal da lei para:

- regularizar habilitação no PJe;

- manifestarem-se sobre eventual irregularidade na formação dos autos digitais, para que se determine as correções de eventuais equívocos, ilegibilidades ou ausência de documentos e/ou conteúdos audiovisuais dos autos físicos;

- manifestarem-se sobre o interesse de manterem pessoalmente a guarda dos documentos originais juntados aos autos físicos (Lei nº 11.419/06, art. 12, § 5º) (anexo IV);

- e ciência da virtualização do processo, o qual passará a tramitar exclusivamente no sistema PJe, com o consequente arquivamento no sistema ThemisPG.

## 12 – Colocar o processo na caixa "Expedir intimação":

| Apensar processos          | Certificar trânsito em julgado                          | Consultar INFOJUD                |
|----------------------------|---------------------------------------------------------|----------------------------------|
|                            |                                                         |                                  |
| Consultar INFOSEG          | Consultar SIAFERJ                                       | Consultar SIEL                   |
|                            |                                                         |                                  |
| Controlar audiência        | Controlar leilão                                        | Controlar perícia                |
|                            |                                                         |                                  |
| Expedir alvará             | Expedir ato ordinatório                                 | Expedir carta precatória         |
|                            |                                                         |                                  |
| Expedir certidão           | Expedir citação                                         | Expedir citação e(ou) intimação  |
|                            |                                                         |                                  |
| Expedir edital             | Expedir intimação                                       | Expedir mandado                  |
|                            |                                                         |                                  |
| Expedir notificação        | Expedir ofício                                          | Expedir outros documentos        |
|                            |                                                         |                                  |
| Expedir precatório         | Expedir RPV                                             | Penhora ou Sequestro online      |
|                            |                                                         |                                  |
| Publicar ato do magistrado | Retificar processo                                      | Suspender tramitação do processo |
|                            |                                                         |                                  |
|                            | Ainda não há ato judicial produzido nos presentes autos |                                  |
|                            |                                                         |                                  |

### **Observação:**

 ✓ INTIMAÇÃO das PARTES: Tarefa "VERIFICAR PROVIDÊNCIAS A ADOTAR" → Clica "ANÁLISE DA SECRETARIA" → "EXPEDIR INTIMAÇÃO";

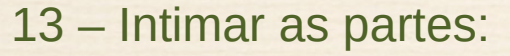

| ESCOLHER DESTIN                                               | IATÁRIOS    | 2<br>PREPARAR ATO |                      | 3<br>ESCOLHER DOCUMENTOS E FINALI | ZAR        |
|---------------------------------------------------------------|-------------|-------------------|----------------------|-----------------------------------|------------|
| articipantes do Processo                                      |             | Outros            | destinatários        |                                   |            |
| + INTIMAR TODOS                                               | RAR TODOS   | Digite o          | nome, o CPF ou o CNI | PJ do destinatário                |            |
| Exibir partes inativas/baixadas<br>Polo ativo<br>Polo passivo |             |                   |                      |                                   |            |
| stinatários                                                   |             |                   |                      |                                   |            |
| Destinatário                                                  | Comunicação | Pessoal           | Meio                 | Tipo do Prazo                     | Prazo      |
|                                                               |             |                   |                      |                                   | PRÓXIMO -> |

#### **Observação:**

- "EXPEDIR INTIMAÇÃO" às PARTES e ao MP (quando atue na qualidade de fiscal da lei) → Após o
   processo vai automaticamente para a tarefa "PROCESSO COM PRAZO EM CURSO";
- Decorrido o prazo, o processo segue a devida tramitação;

14 – Acondicionar os processos físicos nas devidas caixas e remeter para a secretaria.

## PASSO 04: SECRETARIA

01 - Receber os processos digitalizados;

02 - Certificar a conclusão da digitalização, a respectiva virtualização dos autos e a sua representação em formato digital, com indicação da data de registro dos autos digitais no Sistema PJe e juntar o termo de arquivamento definitivo (anexo V);

03 - Desentranhar e entregar à(s) parte(s) documento(s) original(is) que tenha(m) sido juntado(s) aos autos do processo físico, caso seja requerido nos termos do disposto na letra do art. 12, § 5º, da lei nº 11.419/2006, mediante termo de entrega;

04 - Remeter os autos físicos do processo ao arquivo, após decorrido o prazo para eventual entrega dos documentos desentranhados.

## PASSO 04: SECRETARIA

## 05 – Arquivar processo no sistema Themis PG;

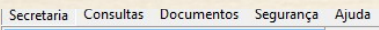

| Alteração do Status do Processo                                                               | Suspender Processo                                             |
|-----------------------------------------------------------------------------------------------|----------------------------------------------------------------|
| Audiência                                                                                     | Arguivar em Lote                                               |
| Expediente<br>Jurado<br>Movimentação do Processo<br>Processo<br>Receber Petição Intermediária | Arquivar Processo<br>Desarquivar Processo<br>Reativar Processo |
| Parte<br>Advogado/Defensor/Promotor/Procurador<br>Testemunha<br>Aviso de Recebimento (AR)     |                                                                |
| Cadastrar Tema                                                                                |                                                                |
| Relatórios                                                                                    | •                                                              |
| Calculadora de Execução Penal                                                                 |                                                                |
|                                                                                               |                                                                |

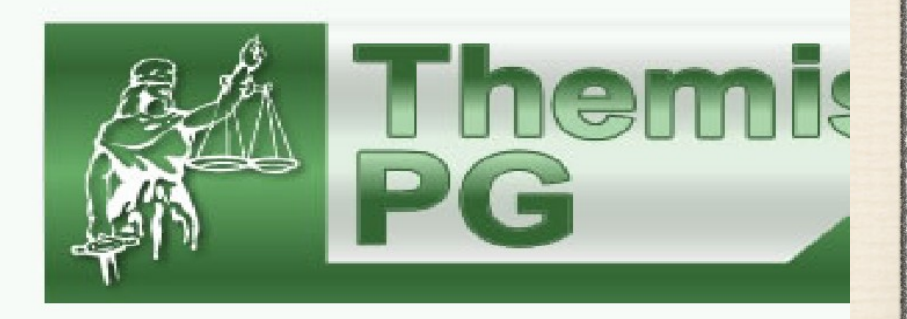

## PASSO 04: SECRETARIA

06 – Proceder o arquivamento definitivo no Sistema Themis PG3 com a justificativa "por motivo de virtualização";

| G Arquivar Processo                                                                                                    |                                                                                                    |                        |  |  |  |
|----------------------------------------------------------------------------------------------------|----------------------------------------------------------------------------------------------------|------------------------|--|--|--|
| <u>S</u> alvar                                                                                                    | Image: Salvar     Image: Salvar       Salvar     Consultar       Localização     Processo       Alternar (F5)                                                                                                    |                        |  |  |  |
| Arquivar Pr                                                                                                    | 000000                                                                                                    |                        |  |  |  |
| <ul> <li>Dados do Proc</li> <li>Número:</li> <li>Número Antigo:</li> <li>Secretaria:</li> <li>Distribuição:</li> <li>Tipo Distribuição:</li> <li>Competência:</li> <li>Juiz:</li> <li>Classe (CNJ);</li> </ul> | 2530<br>0002527-21, 2016, 8, 10, 0062<br>25312016<br>Comarca: VITORINO FREIRE<br>Production<br>Control of Control of Control | ASSISTÊNCIA JUDICIÁRIA |  |  |  |
| Juiz                                                                                                    |                                                                                                    |                        |  |  |  |
| Arquivamento:                                                                                                    |                                                                                                    |                        |  |  |  |
| Motivo da Baixa:                                                                                                    | Por Virtualização                                                                                                    |                        |  |  |  |
| Justificativa                                                                                                    | Tendo em vista a virtualização destes autos para a plataforma do Sistema Processo<br>Judicial eletrônico (PJe), com base na PORTARIA-CDNJUNTA (52019, Iaço o<br>arquivamento dos presentes autos, contendo 25 fts.) v                                                                                                    |                        |  |  |  |
|                                                                                                    |                                                                                                    |                        |  |  |  |

**Observação:** 

- Arquivamento: definitivo
- Motivo de baixa: "Por Virtualização".
- Justificativa: incluir o "Termo de Arquivamento".

Observar rigorosamente o arquivamento "por virtualização", a fim de evitar que os números da Unidade Judicial sejam prejudicados, principalmente na aferição das metas.

## NOTAS PARA A DIGITALIZAÇÃO

- Lembrar de juntar no processo todos as petições, documentos e expedientes pendentes;
- <u>Numerar</u> e corrigir as páginas amassadas ou dobradas, a fim de agilizar o processo de digitalização;
- Ser criterioso na tarefa de garantir que todos os grampos sejam, de fato, extraídos, considerando que certamente resultará em maior consumo de tempo na execução dos trabalhos manuais de digitalização, travamentos e/ou danificação do equipamento (*scanner*);
- Antes de iniciar a digitalização, organizar o processo dividindo-o em blocos de páginas para melhor manuseio e disposição dos mesmos durante o escaneamento;
- Escolher uma cor padrão para as caixas que guardarão os processos virtualizados;
- Separar os processos já digitalizados dos não digitalizados a fim de evitar que aqueles não sejam novamente digitalizados;
- Ao observar que o processo de digitalização tornou-se muito lento, reinicie o computador para que seja liberada memória RAM e a máquina se torne mais rápida; Se possível, faça isso a cada 2(duas) horas de trabalho;
- Salvar processos digitalizados na própria máquina de trabalho, numa pasta na rede, sempre deixando cópia de segurança em pasta denominada, por exemplo, "Cópia de segurança";
- Para processos apensos, não esquecer de anotar o número para poder fazer a associação no PJe;

# INFORMAÇÕES SOBRE PARTICIONAMENTO DE ARQUIVOS

Sites para particionamento de arquivo pdf:

https://pdfsam.org/pt/

Sites para converter pdf em pdf pesquisável:

https://online2pdf.com/

Softwares indicados para conversão de arquivo de áudio e/ou vídeo:

http://media.io/

~

~

http://convert-video-online.com/pt/

Softwares indicados para particionamento de arquivos de áudio e/ou vídeo com tamanho superior a 10Mb:

Verificar tutorial no link: https://www.youtube.com/watch?v=a7PSYS3lcXw e http://www.pje.jus.br/wiki//index.php/Tutorial\_particionar\_v%C3%ADdeo

## ANEXOS

- Anexo I certidão de remessa dos processos para o núcleo de digitalização;
- Anexo II espelhos/informações das caixas;
- Anexo III termo de virtualização dos autos físicos;
- Anexo IV ato ordinatório de intimação das partes para conhecimento da virtualização;
- Anexo V certidão de virtualização e o termo de baixa definitiva.

Equipe responsável

Projeto Digitalizar Já!

#### Karliane Fontinele, Thaís Muniz e Hayla Castelo Branco

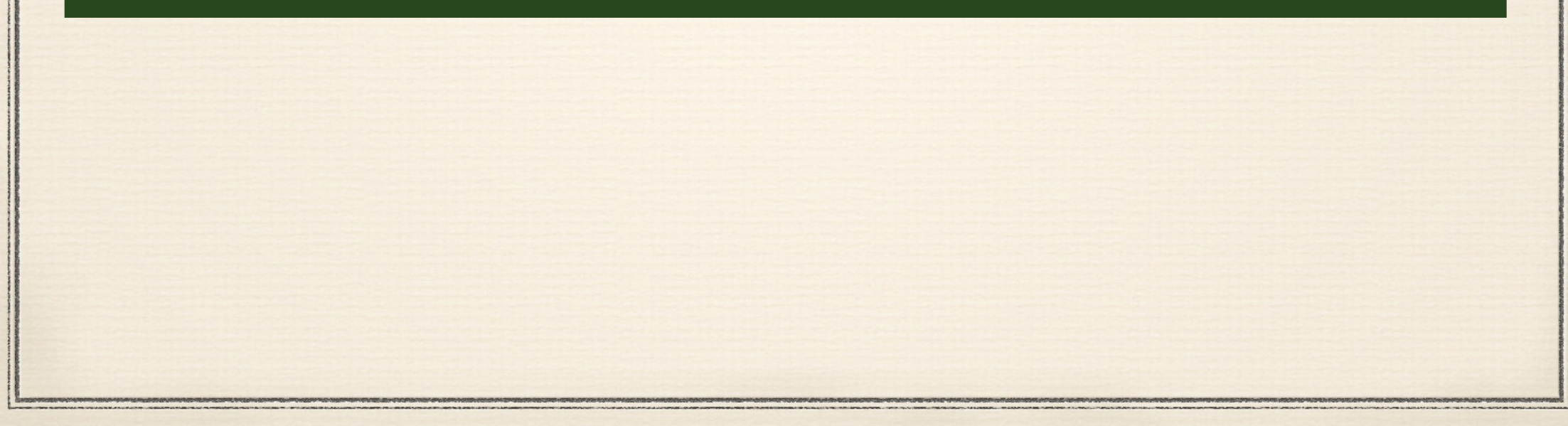